**GEN 4: MOISTURE SENSOR TEMPERATURE CALIBRATION** 

2

4

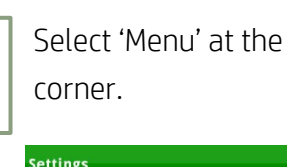

HORIZON

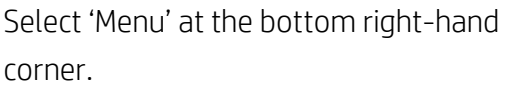

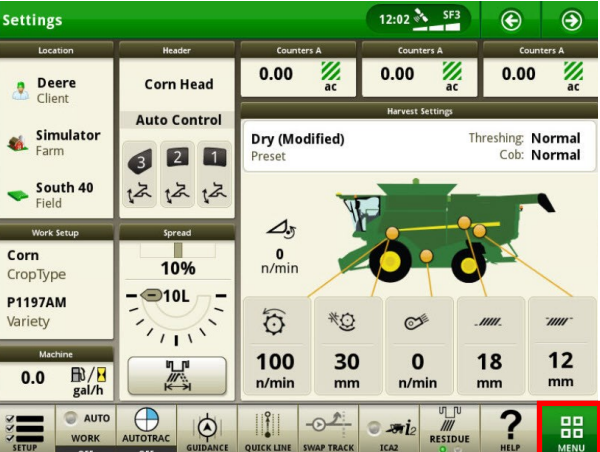

Select 'Harvest', then 'Moisture Sensor Temperature'.

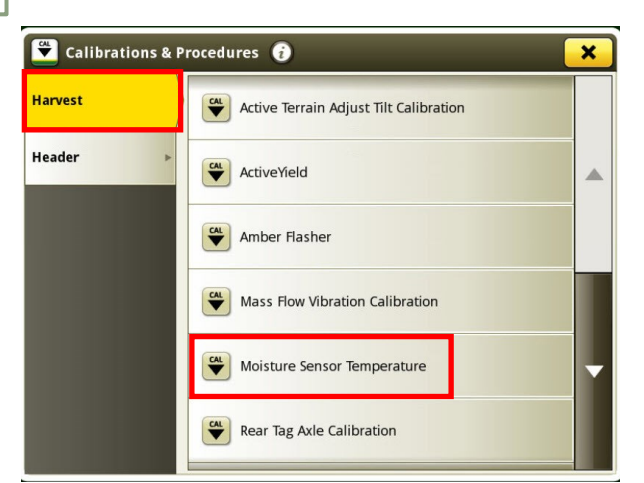

5

3

Use the '+/-' buttons to adjust the sensor temperature, then select 'Save'.

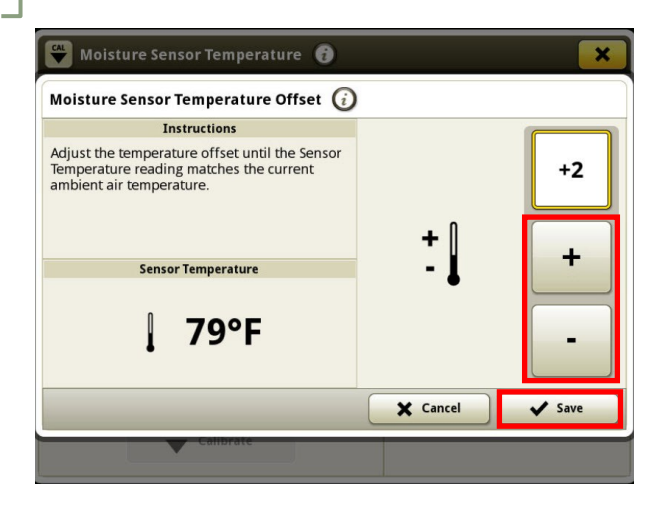

Select 'Machine Settings', then 'Calibrations & Procedures'.

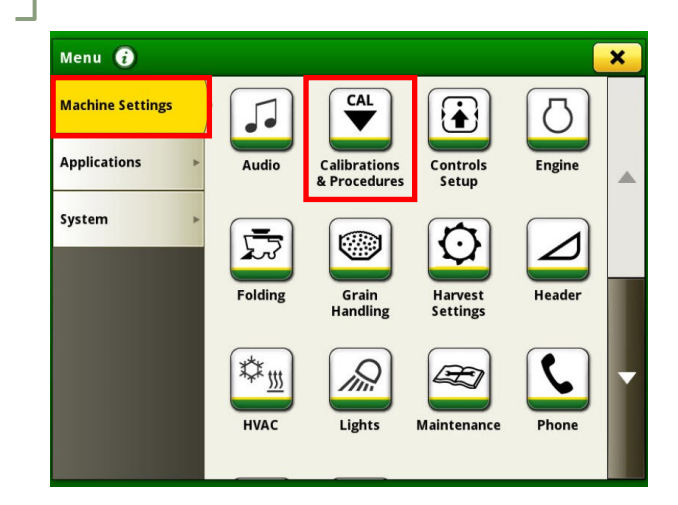

Select 'Calibrate'.

🗳 Moisture Sensor Temperature 🛭 🥡 × **Calibration Process** Details This calibration allows adjustment of the As Needed temperature sensor that is part of the moisture sensor system to better match the actual Recommended Interval temperature. ~2 minutes Estimated Time Required NOTE: Calibrate before harvesting begins when the moisture sensor is empty. Calibration may be needed if: Control unit ActiveYield Monitor or associated components are replaced or adjusted Moisture sensor readings aren't accurate CAL Calibrate